# Fitrix Windows Thin Client Installation 5.40

These instructions are to install the Fitrix Windows Thin Client onto each Windows PC that you will use Fitrix from.

You will install using the Fitrix Windows Thin Client Install Point. If you have not yet installed the install point, please locate the installation instructions for the install point and install it before continuing.

# **Fitrix Windows Thin Client - Installation**

### Introduction

If you have previously installed any Fitrix or Four J's software, shut down any existing FourJs Windows

Front Ends  $(\mathbf{E})$  or Genero Desktop clients  $(\mathbf{Q})$ .

For the purpose of this documentation, version '2.21.04' is used. Your version may be different. Make the appropriate substitutions. Name of installation: **fitrix**.

For administrators installing in a terminal services environment (Citrix, etc...) please note the **yellow areas** 

# 1. GDC (Genero Desktop Client) Installation onto your Windows PC ( Onto the Windows Server If this is a terminal services

Change directories to the location of your Fitrix Windows Client Install Point, for example:

🖃 😼 My Computer 🔶 🖃 🛀 My Network Places 🔶

 $\square$  🥪 share on 10.0.0.99 ightarrow  $\square$   $\square$  Install ightarrow  $\square$  Fitrix Install Point 5.40.02

Startup the installation program: 'fjs-gdc-x.xx.xx-buildxxxxxx.exe'

#### **Terminal Services Install**

This step should be done on the Windows Server where Terminal Services is installed.

You will see:

| 🙀 Four J's Genero Desktop Cl | ient 2.21.04 Setup                                                                                                    |
|------------------------------|----------------------------------------------------------------------------------------------------|
| Gour J's                     | Welcome to the Four J's Genero<br>Desktop Client 2.21.04 Setup Wizard                                                                                                    |
| return to simplicity         | Copyright 2003-2009 Four J's Development Tools Ltd.                                                                                                    |
|                              | It is recommended that you close all other applications<br>before starting Setup. This will make it possible to update<br>relevant system files without having to reboot your<br>computer.<br>WARNING: This program is protected by copyright law and<br>international treaties. |
|                              | Unauthorized reproduction or distribution of this program, or<br>any portion of it, may result in severe civil and criminal<br>penalties, and will be prosecuted to the maximum extent<br>possible under law.                                                                    |
| XOP                          | Click Next to continue,                                                                                                    |
|                              | Back Next Cancel                                                                                                    |
|                              |                                                                                                    |

Click Next >

You will see:

| 🙀 Four J's Genero Desktop Client 2.21.04 Setup                                                                                                    | <u> </u> |
|----------------------------------------------------------------------------------------------------|----------|
| End-User License Agreement                                                                                                    |          |
| Please read the following license agreement carefully                                                                                                    | ourJ's   |
|                                                                                                    |          |
| FOUR J'S DEVELOPMENT TOOLS                                                                                                    |          |
| END USER LICENSE AGREEMENT                                                                                                    |          |
| This Agreement is between you, either an individual or an entity, ("Licensee")<br>and Four J's Development Tools. ("Four J's"). This Agreement is effective<br>as of the date you click the "I Accept" button below (the "Effective Date").<br>BY OPENING THE SEALED MEDIA PACKAGE, USING THE LICENSED SOFTWARE, OR<br>USING | -        |
|                                                                                                    | _        |
| I accept the terms in the License Agreement                                                                                                    |          |
| Print Back Next Car                                                                                                    | icel     |

Check: 🔽 I accept the terms in the License Agreement

| Click: Next > |
|---------------|
|---------------|

| 🚏 Four J's Genero Desktop Client 2.21.04 Setup                                                                                                    |                                              |
|----------------------------------------------------------------------------------------------------|----------------------------------------------|
| Installation Scope<br>Choose the installation scope                                                                                                    | <b>CourJ's</b>                               |
| Install just for you<br>Four J's Genero Desktop Client 2.21.04 will be installed in a per-<br>available just for your user account. You do not need local Adm                                                                            | user folder and be<br>inistrator privileges. |
| Install for all users of this machine<br>Four J's Genero Desktop Client 2.21.04 will be installed in a per-<br>default and be available for all users. You can change the defau<br>folder. You must have local Administrator privileges. | machine folder by<br>ult installation        |
| Back                                                                                                    | ext Cancel                                   |
|                                                                                                    |                                              |

|  | Select: | 🖲 In | stall for all users of this machine | Click: | Next > |
|--|---------|------|-------------------------------------|--------|--------|
|--|---------|------|-------------------------------------|--------|--------|

| 🙀 Four J's Genero Desktop Client 2.21.04 Setup                                                             |                 |
|----------------------------------------------------------------------------------------------------|-----------------|
| <b>Destination Folder</b><br>Click Next to install to the default folder or click Change to choose another | <b>Pour J's</b> |
| Install Four J's Genero Desktop Client 2.21.04 to:                                                         |                 |
| C:\Program Files\FourJs\gdc\fitrix<br>Change                                                               |                 |
|                                                                                                    |                 |
|                                                                                                    |                 |
| Back Next                                                                                                  | Cancel          |
|                                                                                                    |                 |

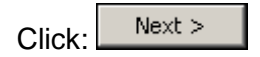

You will see:

| itart Menu Folder                      |           |         |
|----------------------------------------|-----------|---------|
| Choose the start menu folder           |           | τοι     |
|                                        |           |         |
| Accessories                            |           |         |
| ActiveState ActiveTcl 8.4.11.0         |           |         |
| ActiveState ActiveTcl 8.5.2.0          |           |         |
| Administrative Tools                   |           |         |
| Architag XRay XML Editor               |           |         |
| Art Deco Fonts                         |           |         |
| ArtIcons Pro                           |           |         |
| BitTorrept                             |           |         |
| Citrix                                 |           |         |
| ClickArt                               |           |         |
| JCorel Painter X                       |           |         |
| Four J's Genero Desktop Client 2.21.04 |           |         |
|                                        |           |         |
|                                        | Back Next | : Cance |
|                                        |           |         |

Click: Next >

| Select the way you want feal                                   | ures to be installed.                   |                    |                   |
|----------------------------------------------------------------|-----------------------------------------|--------------------|-------------------|
| Genero Deskto                                                  | p Client                                |                    |                   |
| E File Ass                                                     | ociation                                |                    |                   |
|                                                                |                                         |                    |                   |
|                                                                |                                         |                    |                   |
|                                                                |                                         |                    |                   |
|                                                                |                                         |                    |                   |
| Genero Desktop Client (GDC) is                                 | ; a graphical Front E                   | nd for the Genero  | Runtime System    |
|                                                                |                                         |                    |                   |
| This feature requires 38MB on<br>subfeatures require 1KB on yo | your hard drive. It h<br>ur hard drive. | nas 1 of 1 subfeat | ures selected. Th |
|                                                                |                                         |                    |                   |
|                                                                |                                         | Deel. Ital         |                   |

| From 5's denero Desktop client 2.                                                    | 21.04 Setup                                     |                 | _ 🗆 🗵  |
|--------------------------------------------------------------------------------------|-------------------------------------------------|-----------------|--------|
| Ready to install Four J's Genero                                                     | o Desktop Client 2.21                           | .04             | ourJ's |
| Click Install to begin the installation.<br>installation settings. Click Cancel to e | Click Back to review or char<br>xit the wizard. | nge any of your |        |
|                                                                                      |                                                 |                 |        |
|                                                                                      |                                                 |                 |        |
|                                                                                      |                                                 |                 |        |
|                                                                                      |                                                 |                 |        |

| 🔂 Four J's Genero Desktop Client 2.21.04 Setup                                    |        |
|-----------------------------------------------------------------------------------|--------|
| Installing Four J's Genero Desktop Client 2.21.04                                 | ourJs  |
| Please wait while the Setup Wizard installs Four J's Genero Desktop Client 2.21.( | )4.    |
| Status:                                                                           |        |
|                                                                                   |        |
|                                                                                   |        |
|                                                                                   |        |
|                                                                                   |        |
| Back Next (                                                                       | Cancel |

\\10.0.0.99\share\FGSS Intranet\professional services\R&D technical\Fitrix - Genero BDL - GDC\5.40\Fitrix Windows Thin Client - Installation.doc You will see:

| 🛃 Four J's Genero Desktop Cli | ent 2.21.04 Setup                                       |                    |
|-------------------------------|---------------------------------------------------------|--------------------|
| Four J's                      | Completed the Four J's Ger<br>Client 2.21.04 Setup Wiza | nero Desktop<br>rd |
|                               | Click the Finish button to exit the Setup W             | /izard.            |
|                               | Back Finish                                             | Cancel             |

Uncheck:

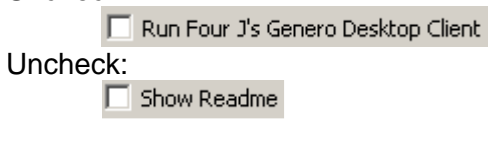

Finish Click:

### 1. VM Installation onto your Windows PC (Onto the Windows Server If this is a terminal services installation)

Navigate to the location of your Fitrix install point, for example:

| 🖂 😼 My Computer 🌙 🖂 🛀 My Network Places 🌙                                        |
|----------------------------------------------------------------------------------|
| 🗆 🧟 share on 10.0.0.99 🔺 🗉 🛅 Install 🔺 🛅 Fitrix Install Point 5.40.02            |
| Startup the installation program:                                                |
| Click: Click                                                                     |
| You will see:                                                                    |
| 😫 Install Visual Menus Product                                                   |
| Install directory path: C:\Program Files\FourJs\gdc\fitrix                       |
| FourJs Shortcut: Four J's Genero Desktop Client 2.21.04                          |
| Fitrix Shortcut: Fitrix Accounting 5.4                                           |
| Install Options Copy files Check for GDC Install                                 |
| Create program shortcuts for: All Users Include uninstall option Client shortcut |
| Create startup shortcuts for: All Users FourJs Server port: 6402                 |
| OK Cancel                                                                        |

Fill in "Four J's Server Port: using your unique value reported at the end of your Fitrix server installation (usually '6402').

| Click: |                                                                                                    |                                                                                                    |
|--------|----------------------------------------------------------------------------------------------------|----------------------------------------------------------------------------------------------------|
| Termin | al Services Install                                                                                                    |                                                                                                    |
|        | Install Options<br>Copy files Check for GDC Install<br>Create program shortcuts for: All Users<br>Create startup shortcuts for: All Users | <ul> <li>✓ Include uninstall option</li> <li>✓ Client shortcut</li> <li>FourJs Server port: 6402</li> </ul> |

You will see files being copied: Copy: fgss\_bin\mnconfig.exe ...

If you are reinstalling, you will see:

| Overwrite                                                    | < |
|--------------------------------------------------------------|---|
| File: (bmp\eyedrop.cur) already exists. Overwrite ?          |   |
| Yes Yes to all No Cancel                                     |   |
|                                                              |   |
| Click: Yes to all                                            |   |
| You will see files being copied: Copy: fgss_bin\mnconfig.exe |   |
|                                                              |   |

Click: Finished

\\10.0.0.99\share\FGSS Intranet\professional services\R&D technical\Fitrix - Genero BDL - GDC\5.40\Fitrix Windows Thin Client - Installation.doc 2. Fitrix Login Creation -- For each user's workstation

| or te       | rminal services workstation                                                 |
|-------------|-----------------------------------------------------------------------------|
| Click:      | All Programs                                                                |
| ₩.          | Fitrix Accounting 5.4 🔸 🔶 ៑ Fitrix Administration 🔸 🍝 🛃 Login Configuration |
| You will se | e:                                                                          |
| 1           | Login Configuration                                                         |
|             | Windows XP [Win32_NT 5.1]                                                   |
|             | Login name:                                                                 |
|             | Create shortcuts for                                                        |
|             | Create program shortcuts O All users O User toms                            |
|             | Create startup shortcut                                                     |
|             | (For terminal services only)                                                |
|             | - Session Templates                                                         |
|             | Fitrix Dev Login                                                            |
|             | Fitrix Dev Login (wide)                                                     |
|             | Fitrix Dev Login (xwide)                                                    |
|             | Fitrix Prod Area Dev Login                                                  |
|             | Load Load Delete                                                            |
|             | Session definition                                                          |
|             | Session Name:                                                               |
|             | Name or IP address of Application Server:                                   |
|             |                                                                             |
|             | Terminal settings                                                           |
|             | () (dtb / Fort                                                              |
|             | Small (80) C Normal (132) C Large (192) C Extra large (256) Font height:    |
|             |                                                                             |
|             | Remote command:                                                             |
|             | Local command:                                                              |
|             | Local command start in:                                                     |
|             | Scroll back lines: Login window title: (Must match \$mn_logintitle)         |
|             | Create Close                                                                |
|             |                                                                             |

If you receive the error message:

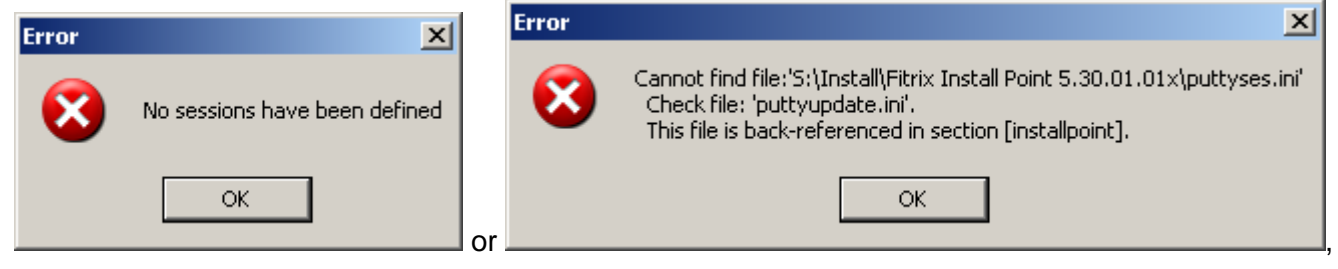

the install point has changed. There is a 'back' reference to the path to the install point that was set during initial installation of the workstation's components. This 'back' reference is contained in file:

C:\Program Files\FourJs\gdc\fitrix\fgss\_bin\puttyupdate.ini [default location]

in the section:

```
[installpoint]
S:\Install\Fitrix Install Point 5.40.02
```

The error probably means that the mapped drive in this case is not mapped properly. Instead of using a mapped drive, use the UNC style address:

[installpoint] \\10.0.0.99\share\Install\Fitrix Install Point 5.40.02

Filling in the Login Name is optional. If the name is left blank here, the user will be prompted for their login name each time they log in to Fitrix. If a Login name is filled in here, the user's login name will be filled in for them, but cannot be changed by the user.

Login name:

The defaults for the shortcuts should be taken:

| Create program shortcuts                                | Create shortcuts for                            |                     |
|---------------------------------------------------------|-------------------------------------------------|---------------------|
| Create startup shortcut<br>(For terminal services only) | Create shortcuts for<br>C All users © User toms | FourJs Server port: |

| <b>Terminal Services Insta</b>                                               | II                                   |                          |
|------------------------------------------------------------------------------|--------------------------------------|--------------------------|
| Create program shortcuts                                                     | Create shortcuts for<br>• All users  |                          |
| <ul> <li>Create startup shortcut<br/>(For terminal services only)</li> </ul> | Create shortcuts for     O User toms | FourJs Server port: 6402 |

Next, create the login session(s) to be used with the client you are installing.

The typical login session templates are:

- Fitrix User Login for end users to access their live production copy of Fitrix
- Fitrix Training User Student1 for end users to access the training environment. This can be used with the Fitrix training workbook or with a Fitrix class, or simply to explore Fitrix using the supplied training database
- Fitrix Dev Login for developers to access the development copy of Fitrix with access to the development tools.

For each login session to be created on the Windows client, use the following steps:

a. Highlight the session template in the top list:

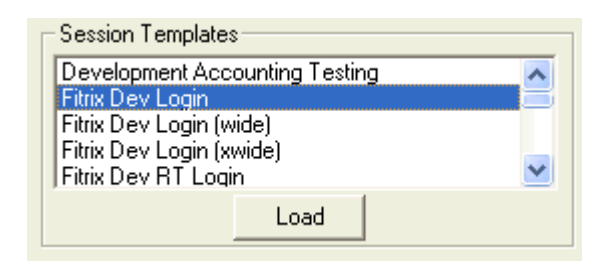

| b. Then click: | Load |
|----------------|------|
|----------------|------|

The details for the selected session will appear in the lower portion of the screen.

| Session definition                                                                           |
|----------------------------------------------------------------------------------------------|
| Session Name: Fitrix Dev Login                                                               |
| Name or IP address of Application Server: 10.0.0.96                                          |
| Terminal settings                                                                            |
| Type: xterm-132 (\$TERM)                                                                     |
| Width / Font<br>O Small (80) O Normal (132) C Large (192) O Extra large (256) Font height: 9 |
| Remote command: FJS_PORT=6402 /fitrix/bin/fg_540_dev_vm.sh sample                            |
| Local command: mntk.exe 10.0.0.96 20020                                                      |
| Local command start in: C:\Program Files\FourJs\gdc\fitrix\fgss_bin                          |
| Scroll back lines: 5000 Login window title: Development Login (Must match \$mn_logintitle)   |
| Create Close                                                                                 |

If this is a standard installation, use all of the defaults. If this is a custom installation, Make any changes to the template.

c. Next, Click: Create

This will create a menu option for the login session and will list the created login session in the "Currently Defined Sessions" window of the Login Configuration Screen.

d. repeat the process if the user will need login prompts to more than one area of Fitrix

Click: Close when finished creating login sessions.

# 3. Bring up the Genero Desktop Client (GDC)

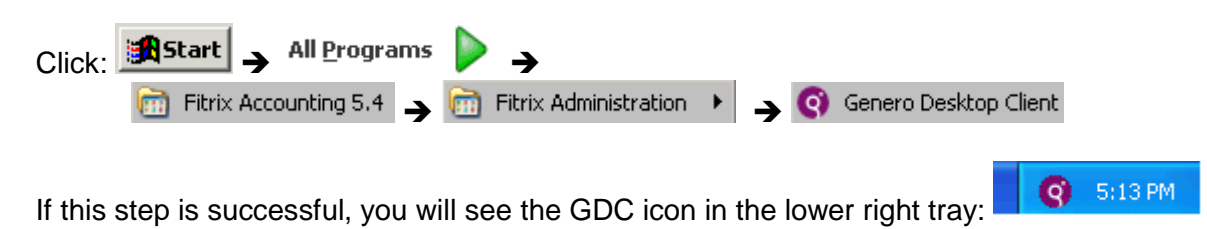

Please note that you should not need to start the GDC again in the future as it should continue running until you logout or shutdown and has also been placed in your startup folder so that it will automatically start each time you login.

## 4. Login

Note: Before a user can login to Fitrix, a Linux User ID must be established. Please follow the separate instructions for creating Linux Users and confirming that the users are configured to meet the requirements of Fitrix

The user is now ready to login and begin using Fitrix:

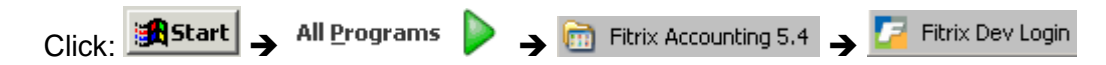

The first time you login, you may see a Putty security alert:

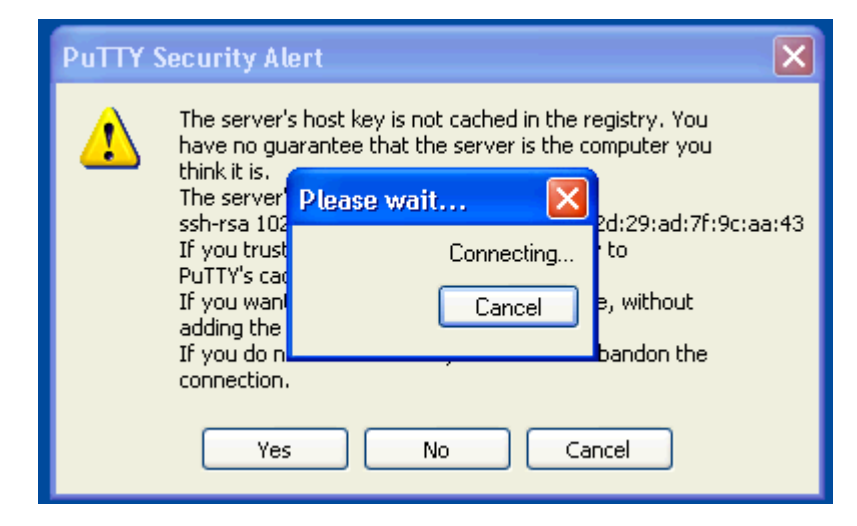

#### If so, click 'Yes'

You should now see the login screen:

| Enter login and passw                                                            | ord 🛛 🔀                 |
|----------------------------------------------------------------------------------|-------------------------|
| F                                                                                | Login litrix Password   |
| Fitrix Software<br>© Copyright 2010<br>Fouth Generation Software Solutions, Inc. | <u>OK</u> <u>Cancel</u> |

Enter your Linux user name at the Login prompt (unless it is already filled in) Enter your Linux password at the Password prompt

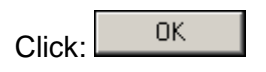

If you are the first person to access a Fitrix database after a new installation of Fitrix or a restart of the server, there will be a delay of 10 seconds to 2 minutes while the database is started.

#### Note:

If the Login does not work or appears to hang the first time, Log off of Windows, then Login to Windows again and login to Fitrix again. (On some systems this is required to allow the database time to launch. The database will not need to be re-launched until the next time the Fitrix server is brought down and back up.)

You should see the Fitrix Menu:

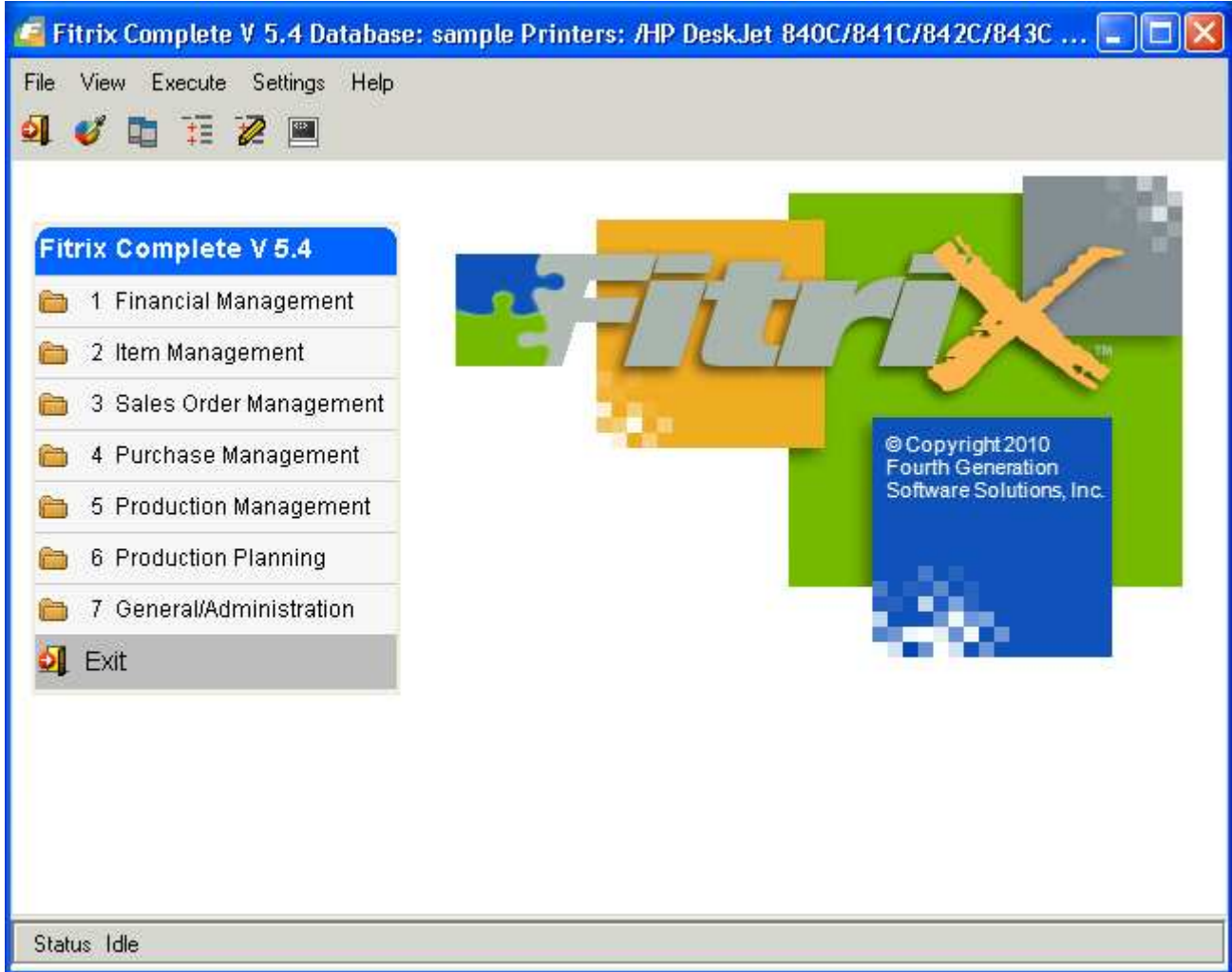

You may see the dialog box below the first time you launch a Fitrix data entry screen:

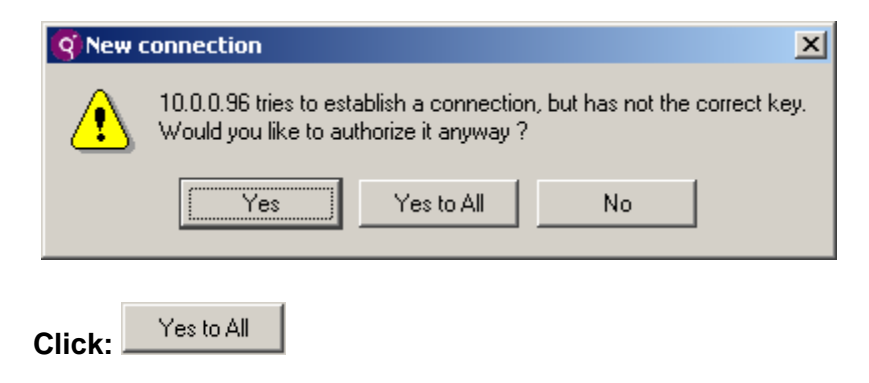

# Congratulations, you have now completed your Fitrix installation and logged on!

# **Optional Advanced Steps**

## 5. Customized Login Sessions (optional):

If changes to a login session are required for the local Windows Client, the screen allows for this

Make changes in any field that is not grayed out:

| Session definition                 |                                                                    |
|------------------------------------|--------------------------------------------------------------------|
| Session Name: Fitrix De            | v Login                                                            |
| Name or IP address of App          | Dilication Server: 10.0.0.30 Connection type                       |
| Terminal settings                  |                                                                    |
| Type: xterm-132                    | (\$TERM)                                                           |
| ─Width / Font<br>C Small (80) ● No | ormal (132) 🔿 Large (192) 🔿 Extra large (256) 🛛 Font height: 🦻     |
| Remote command:                    | FJS_PORT=6402 /fitrix/bin/fg_540_dev_vm.sh standard                |
| Local command:                     | mntk.exe 10.0.0.30 20020                                           |
| Local command start in:            | C:\Program Files\FourJs\gdc\fitrix\fgss_bin                        |
| Scroll back lines: 5000            | Login window title: Development Login (Must match \$mn_logintitle) |

| Click: | Create | and you will see: |
|--------|--------|-------------------|
|--------|--------|-------------------|

| -0 | Currently defined sessions |        |
|----|----------------------------|--------|
|    | Development Test           |        |
|    |                            | Load   |
|    |                            | Delete |
|    |                            |        |

# Additional parameters

- 1) To change the database for a session:
  - Connection → SSH

Remote command: FJS\_PORT=6402 /fitrix/bin/fg\_540\_prod\_vm.shsample

The default is for Development sessions to use the 'DEV' environment, Training sessions to use the 'DEV' environment, and for Production sessions to use the 'RT' (runtime) environment.

2) To change a session to use the Development environment: Connection  $\rightarrow$  SSH

Remote command: FJS\_PORT=6402 FX\_TOOLS=DEV /fitrix/bin/fg\_540\_prod\_vm.sh standard

#### 3) To change a session to use the Runtime environment:

#### Connection $\rightarrow$ SSH

Remote command: FJS\_PORT=6402 FX\_TOOLS=RT /fitrix/bin/fg\_540\_dev\_vm.sh standard

#### 2) To change a session to use a special Terminal Login Window Title (\$mn\_logintitle) :

Connection  $\rightarrow$  SSH

Remote command: FJS\_PORT=6402 LOGINTITLE="Main Server live" /fitrix/bin/fg\_540\_dev\_vm.sh standard

#### Window → Behavior

| Adjust the behaviour of the window title |
|------------------------------------------|
| Window title:                            |
| Main Server live                         |
| Separate window and icon titles          |
|                                          |

| 💣 Main Server live 📃 🗖                              | × |
|-----------------------------------------------------|---|
| Using username "toms".                              | ^ |
| exec mn -a:4 -r:4 -d mainmenu.main                  |   |
| LOG: mn Visual Menus 5.40.02.04 (1.6) - [2.6.9-2.3] |   |
| LOG: No auto start client                           |   |
| [toms@penguin tmp]\$ exit                           |   |
| [toms@penguin tmp]\$                                | V |

Click: Create

Create as many sessions as you like either by: 1) starting with a Session Template or 2) by loading a 'Currently defined session' and changing the session name.

Click: Delete to delete a 'Currently defined session'.

Click: Close when finished.

# Appendix: A - vminstall - control files

• Input control file:

```
S:\Install\Fitrix Install Point\vminstall.ini:
```

```
[defaults]
installpath=C:\Program Files\FourJs\gdc\fitrix
fourjs_shortcut=Four J's Genero Desktop Client 2.22.03
fitrix_shortcut=Fitrix Accounting 5.4
copyfiles=y
create_program_shortcuts=y
all program users=y
create_startup_shortcuts=y
all_startup_users=y
uninstalloption=y
serverport=6402
[fourjs_shortcuts]
Genero Desktop Client
Genero Desktop Client Release Notes
[fourjs_server]
Genero Desktop Client
[fourjs_server_arguments]
-a -D -M -n -q
[check]
bin\qdc.exe
[directories]
bmp
fqss bin
%APPDATA%\fitrix
```

[files]

•••

#### • Output control file:

gdc\fitrix\vmuninstall.ini (create)

#### [defaults]

installpath=C:\Program Files\FourJs\gdc\fitrix fourjs\_shortcuts=C:\Documents and Settings\All Users\Start Menu\Programs\Programs\Four J's Genero Desktop Client 2.22.03 fitrix\_shortcuts=C:\Documents and Settings\All Users\Start Menu\Programs\Fitrix Accounting 5.4 startup\_shortcuts=C:\Documents and Settings\All Users\Start Menu\Programs\Startup\ fourjs\_uninstall=Genero Desktop Client Setup [files] . . . [directories] bmp fgss\_bin %APPDATA%\fitrix [program\_shortcuts] Login Configuration PuTTY Configuration Fitrix Accounting 5.4 Uninstall [startup\_shortcuts] Genero Desktop Client

#### gdc\fitrix\fgss\_bin\puttyupdate.ini (append)

[installpoint] S:\Install\Fitrix Install Point 5.40.02

# Appendix: B - Overriding the default 'Name of installation':

The term "Name of installation" used during FourJs Genero Desktop Client (GDC) installation to allow multiple installations. The installation directory and some shortcuts are named by appending the "Name of installation" to the directory or shortcut. This can be controlled by either:

1) Changing the VM install control file:

S:\Install\Fitrix Install Point\vminstall.ini:

```
installpath=C:\Program Files\FourJs\gdc\fitrix-other
fourjs_shortcut=Four J's Genero Desktop Client 2.22.03-other
fitrix_shortcut=Fitrix Accounting 5.4 - other
```

or

2) By manually making the appropriate changes during the install processs.

# Appendix: C - Install sequence

Vista

# **Install Point**

| Ginstall.exe [S:\Install\Fitrix Install Point 5.4                          | 40.02.04] →                                              |  |  |  |
|----------------------------------------------------------------------------|----------------------------------------------------------|--|--|--|
| 🕼 puttyses.exe 🛛 🙀 fjs-gdc-2.22.03-build2744-w32vc90.exe 🛛 📭 vminstall.exe |                                                          |  |  |  |
| → 🛅 S:\Install\Fitrix Install Point 5.40.02                                |                                                          |  |  |  |
| → 🧰 C:\Documents and Settings\ <mark>toms</mark> \Start Me                 | enu\ <mark>Programs</mark> \Fitrix Install Point 5.40.02 |  |  |  |
| 🛅 S:\Install\Fitrix Install Point 5.40.02 🍝 🛛 🖉 puttyses.exe 👔             | 5.40.02.04]                                              |  |  |  |
| [S:\Install Point\puttyses.exe]                                            |                                                          |  |  |  |
| puttyses.ini →                                                             | <pre>puttyses.exe &gt; puttyses.ini</pre>                |  |  |  |
| [S:\Install Point]                                                         | [S:\Install Point] [S:\Install Point]                    |  |  |  |
|                                                                            |                                                          |  |  |  |
|                                                                            |                                                          |  |  |  |
|                                                                            |                                                          |  |  |  |

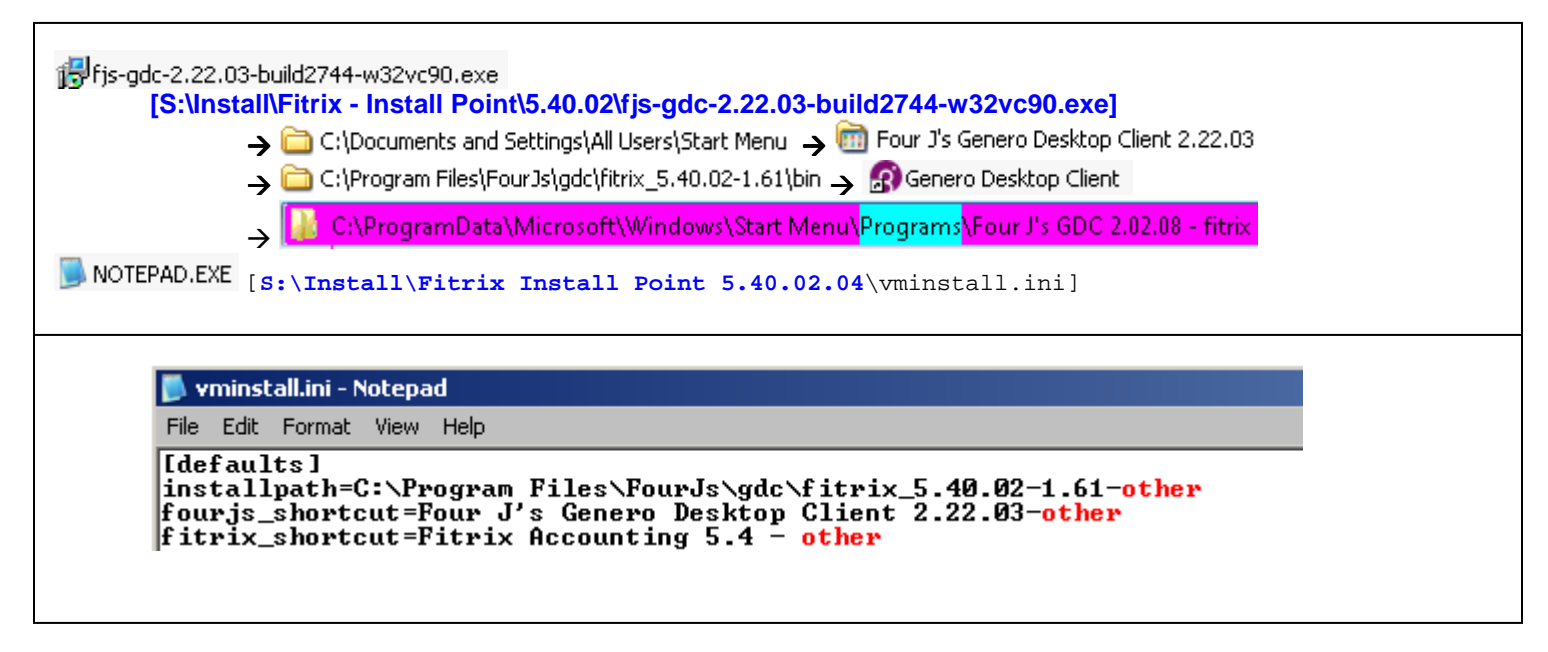

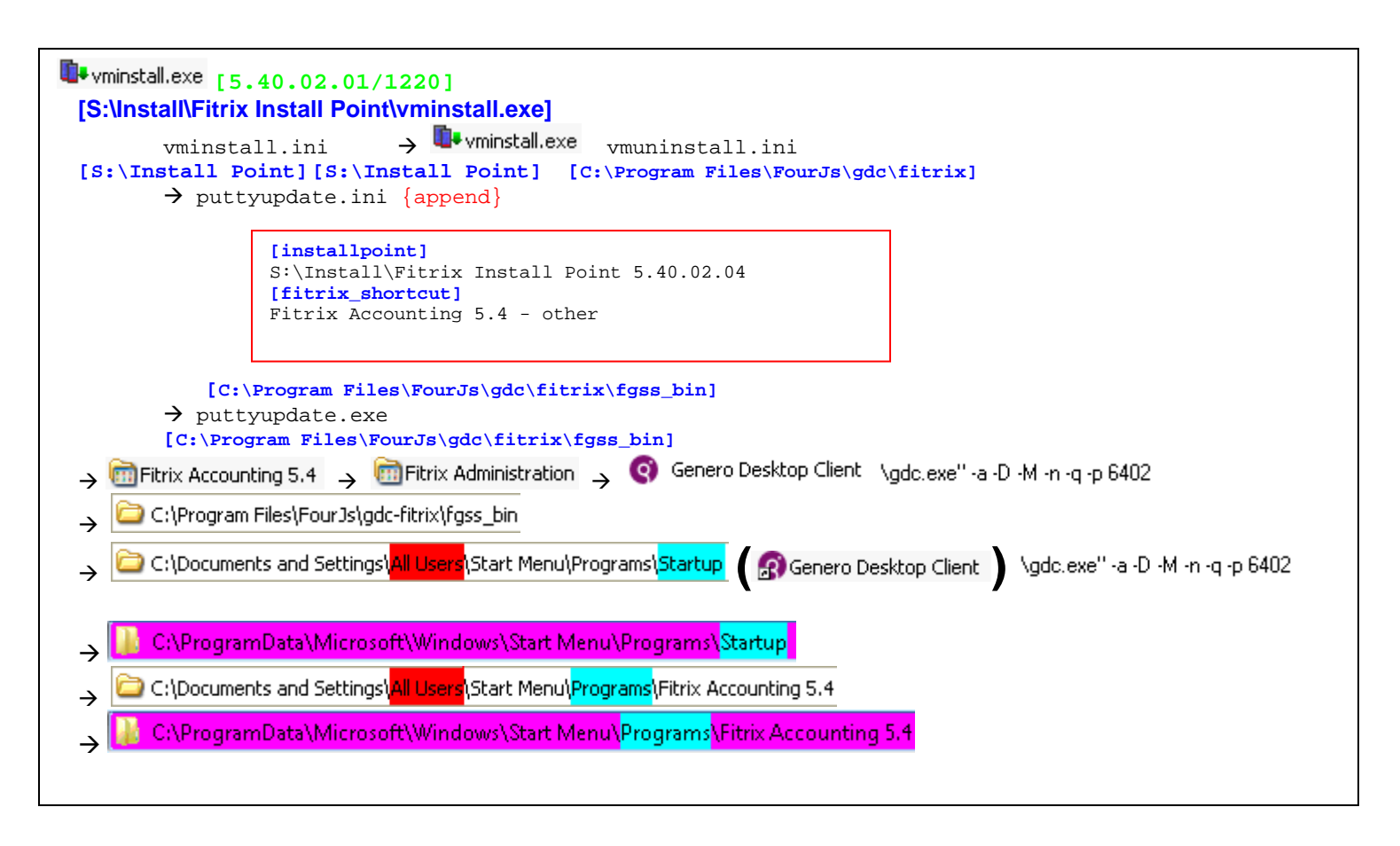

| 📾 Fitrix Accounting 5.4 🛛 📾 Fitrix Administration 🛶 🛛 🗖 Login Configuration                 |  |  |
|---------------------------------------------------------------------------------------------|--|--|
| <pre>puttyupdate.ini</pre>                                                                  |  |  |
| Fitrix Accounting 5.4 → 🦻 Fitrix Dev Login<br><mark> Programs</mark> \Fitrix Accounting 5.4 |  |  |

• Input control file:

S:\Install\Fitrix Install Point\puttyses.ini

```
session]
SessionName=Fitrix Dev Login
HostName=127.0.0.1
Protocol=SSH
TerminalType=xterm-132
LocalCommand=mntk.exe 127.0.0.1 20020
TermWidth=132
FontHeight=9
RemoteCommand=FJS_PORT=2 /fitrix/bin/fg_54_dev_vm.sh standard
ScrollBackLines=5000
WinTitle=Development Login
AllowChanges=Yes
Comment=Fitrix developer (fg.dev area, Genero development license):
```

gdc\fitrix\fgss\_bin\sshwin.rtx

```
FontHeight=9 REG_DWORD
HostName="127.0.0.1" REG_SZ
LocalCommand="mntk.exe 127.0.0.1 20020" REG_SZ
LocalCommandStartIn="C:\Program Files\FourJs\gdc\fitrix\fgss_bin" REG_SZ
Protocol=ssh REG_SZ
RemoteCommand="FJS_PORT=6402 /usr/fgss_bin/fg_540_prod_vm.sh" REG_SZ
ScrollbackLines=5000 REG_DWORD
TerminalType=xterm-132 REG_DWORD
VendorReserved=Fitrix REG_SZ
WinTitle="Condor - Genero" REG_SZ
```

Create PuTTY registry entries and shortcuts.

gdc\fitrix\fgss\_bin\puttyupdate.ini:

```
[defaults]
installpath=C:\Program Files\FourJs\gdc\fitrix
serverport=6402
[fourjs_server]
Genero Desktop Client
[fourjs_server_arguments]
-a -D -M -n -q
[check]
gdc.exe
[installpoint]
S:\Install\Fitrix Install Point
```

[fitrix\_shortcut] Fitrix Accounting 5.4

# Appendix: D - GDC startup

## Find and change the GDC startup

|                                                                | Terminal Services Install                                                                  |  |
|----------------------------------------------------------------|--------------------------------------------------------------------------------------------|--|
|                                                                | This step is not done the GDC port is controlled in the <b>Fitrix Login Creation</b> step. |  |
| <b>ift</b> St                                                  | art                                                                                        |  |
| Right-click on: 🧿 Genero Desktop Client and select: Properties |                                                                                            |  |

| Genero Desktop   | Client Properties                                 | ? ×  |
|------------------|---------------------------------------------------|------|
| General Shortc   | ut Compatibility Security                         |      |
| Ge               | enero Desktop Client                              |      |
| Target type:     | Application                                       |      |
| Target location: | bin                                               |      |
| Target:          | urJs\gdc\fitrix\bin\gdc.exe'' -a -D -M -n -q -p 8 | 3402 |
| Start in:        | "C:\Program Files\FourJs\gdc\fitrix\"             |      |
| Shortcut key:    | None                                              |      |
| Run:             | Normal window                                     | •    |
| Comment:         | Genero Desktop Client                             |      |
| Find             | Target Change Icon Advanced.                      |      |
|                  |                                                   |      |
|                  |                                                   |      |
|                  |                                                   |      |
|                  |                                                   |      |
|                  | OK Cancel Ap                                      | ply  |

| Add switches to the Target box to: |                                        |                                                                                                    |  |  |  |
|------------------------------------|----------------------------------------|----------------------------------------------------------------------------------------------------|--|--|--|
|                                    | Target: "C:\Pr                         | ogram Files\FourJs\gdc\fitrix\bin\gdc.exe'' <mark> </mark> -n -a -D -M -p 6402 -q                                                                                                    |  |  |  |
| Where-                             | n:                                     | Start new instance of GDC {do not use next port available}                                                                                                    |  |  |  |
|                                    | -a:                                    | Start GDC in 'Admin Mode'                                                                                                    |  |  |  |
|                                    | -D:                                    | Starts GDC in 'Debug Mode'                                                                                                    |  |  |  |
|                                    | -R:                                    | Automatically starts the built-in RCP daemon                                                                                                    |  |  |  |
|                                    | -M:                                    | Starts GDC minimized                                                                                                    |  |  |  |
|                                    | -p 6402:                               | GDC will listen on the new port 6402                                                                                                    |  |  |  |
|                                    | -d:                                    | Exit if port not available.                                                                                                    |  |  |  |
| Click:                             |                                        |                                                                                                    |  |  |  |
| Start the GDC                      |                                        |                                                                                                    |  |  |  |
| <b>Star</b>                        | t → All Programs<br>③ Genero Desktop C | r  ightarrow  ightarrow  ightar |  |  |  |

The GDC will launch invisibly and display as an icon on the far right of the Windows Task Bar. The GDC should always be up and will launch automatically whenever the Windows Client is booted, you should not need to manually start it in the future.

# Appendix: E - Save stored settings

| Right-click: 💽 in system tray (lower right). Select: Show/Hide. |                                                |  |  |  |  |
|-----------------------------------------------------------------|------------------------------------------------|--|--|--|--|
| Click:                                                          | tab and select Advanced tab.                   |  |  |  |  |
| Unclick Disable :                                               |                                                |  |  |  |  |
| Stored Settings                                                 |                                                |  |  |  |  |
| 🚫 Clear                                                         | Disable                                        |  |  |  |  |
| Click: Apply .                                                  |                                                |  |  |  |  |
| Leave the dialog bo>                                            | by clicking: NOT (which will terminate the GDC |  |  |  |  |

# Fitrix back-end startup:

Customer start-up: PuTTY Remote command: FJS\_PORT=6402 /fitrix/bin/fg\_540\_dev\_vm.sh

/fitrix/bin/fg\_540\_dev\_vm.sh db=\$db . /fitrix/bin/fg\_env\_dev.sh /bin/sh /fitrix/bin/kill\_orphans.sh ... exec fg.all [\$fgtooldir/bin] exec mn.sh mainmenu [\$fgtooldir/bin] exec mn Of exec mnl [\$fgtooldir/bin]